## Huskeseddel

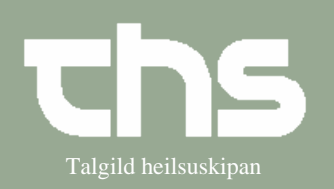

## Telefonordination

| STIG                 | FORKLARING                                                                                                    | SKÆRMBILLEDE                                                                                                  |
|----------------------|----------------------------------------------------------------------------------------------------|----------------------------------------------------------------------------------------------------|
| <i>Søg</i> patient   | I første kolonne skrives<br>fødedato/p-tal og vælg <i>Søg</i> .                                                                                                    | Eind                                                                                                    |
| Administrationsliste | Vælg Medisin og<br>Administrationsliste                                                                                                    | Medisin     Booking     Noti       Ny ordination     Recept       Ordinationsliste       Administrationsliste |
| Telefonordination    | Vælg <i>Telefonordination</i><br>nederst til venstre                                                                                                    | Telefonordination                                                                                             |
|                      | Vælg Ansvarlig ordinatør og<br>tryk OK                                                                                                    | Telefonor dination:  Ansvarlig ordinatør Alvarez Jamie OK Annullér                                            |
| Søg Præparat         | Skriv præparat-navn eller en<br>del af navnet og tryk <i>Enter</i> .<br>Det er muligt at søge i<br>Præparatnavn, Generisk navn<br>eller Skabelon. Prikken står<br>som default i Præparatnavn | Søg på OPræparatnavn<br>Morfin                                                                                |
| Medicinskab          | Søgeresultatet er i første<br>omgang begrænset til<br>medicinskab.                                                                                                    | Søgeresultat for: "diaz<br>Søgning begrænset til medicinskab                                                  |
| Vis alle             | For at kunne se alt det medicin<br>som apoteket har så tryk <i>Vis</i><br><i>alle</i>                                                                                                    | Vis alle Antal = 0(1)                                                                                         |
| Vælg præparat        | Marker det præparat som skal<br>bruges og tryk <i>OK</i>                                                                                                    | N02 Morfin "DAK" inj.væs 20 mg/                                                                               |
| Dosering             | Tryk på <i>Dosering</i>                                                                                                    | Dosering                                                                                                    |

## Huskeseddel

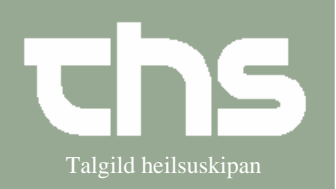

## Telefonordination

| Doseringstype | Vælg Doseringstype og Tilføj   | Engangsdosis 🗾 💌                                                               |
|---------------|--------------------------------|--------------------------------------------------------------------------------|
|               |                                | <vælg type=""></vælg>                                                          |
|               |                                | 1x3                                                                            |
|               |                                | Periodisk                                                                      |
|               |                                | 2+3                                                                            |
|               |                                | Engangsdosis                                                                   |
|               |                                | Efter særlig ordination                                                        |
|               |                                | Ugeskema                                                                       |
|               |                                | Tilfail                                                                        |
|               |                                |                                                                                |
|               |                                |                                                                                |
|               | Tryk OK                        | Kopier Ret Fjern <u>O</u> K <u>A</u> nnullér                                   |
|               |                                |                                                                                |
|               | Vælg Administrer lægemiddel i  | Særlig diskretion Anden ordinatør Selvadm. Sicl                                |
|               | administrationslisten på enhed | ☑Administrer lægemiddel i administrationslisten på enhed:Administrationsansvar |
|               | _                              | Dermatologi 📃 Ingen Selvadm.                                                   |
|               | Klar til signering             | Gem som skabelon Ryd Signer Klar til signering                                 |
|               |                                |                                                                                |
|               | Ordinationen lægger sig i      |                                                                                |
|               | Usignerede og ikke godkendte   |                                                                                |
|               | data hos lægen som skal        |                                                                                |
|               | aignens in den 24 timen        |                                                                                |
|               | signere inden 24 timer         |                                                                                |